## 水質(雪質)分析とそのデータ解析

大気汚染の程度の地域差を知るためにウランバートルで雪を採集して融 解後に水質調査と同様の項目を分析した。モンゴルの学生にあらかじめ 解析法を説明した。

1. 化学分析:

HORIBA LAQUA twin.

2. データ整理

フリー GISソフトを使う

参考までに手作業やエクセル利用の方法も紹介した。

## 試料採集

- ・試料は人為的なあるいは 犬などによる汚れがないも のを採集する。
- •GPSから得た地点の緯度 経度を記録する。

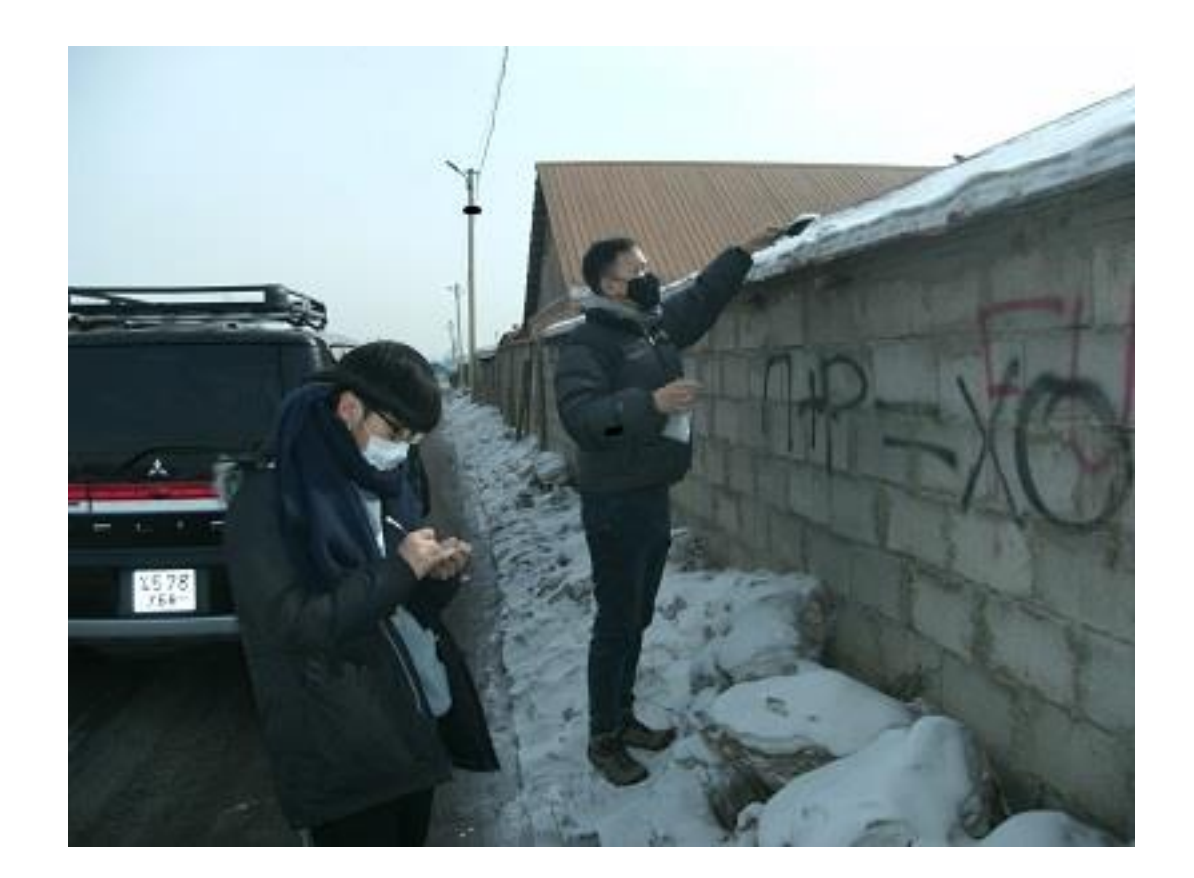

 ・以前はイオンクロマトグラフィー やICPを使っていたが、機器のメ ンテナンスに人手がかかる。

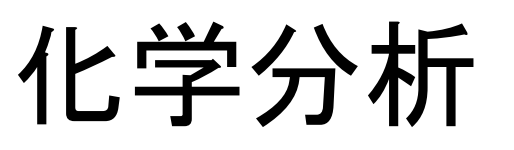

 今回は、ホリバの携帯型分析計 を持ち込み分析を行った。項目 は、pH,導電率,Caカチオン、 NO3アニオンである

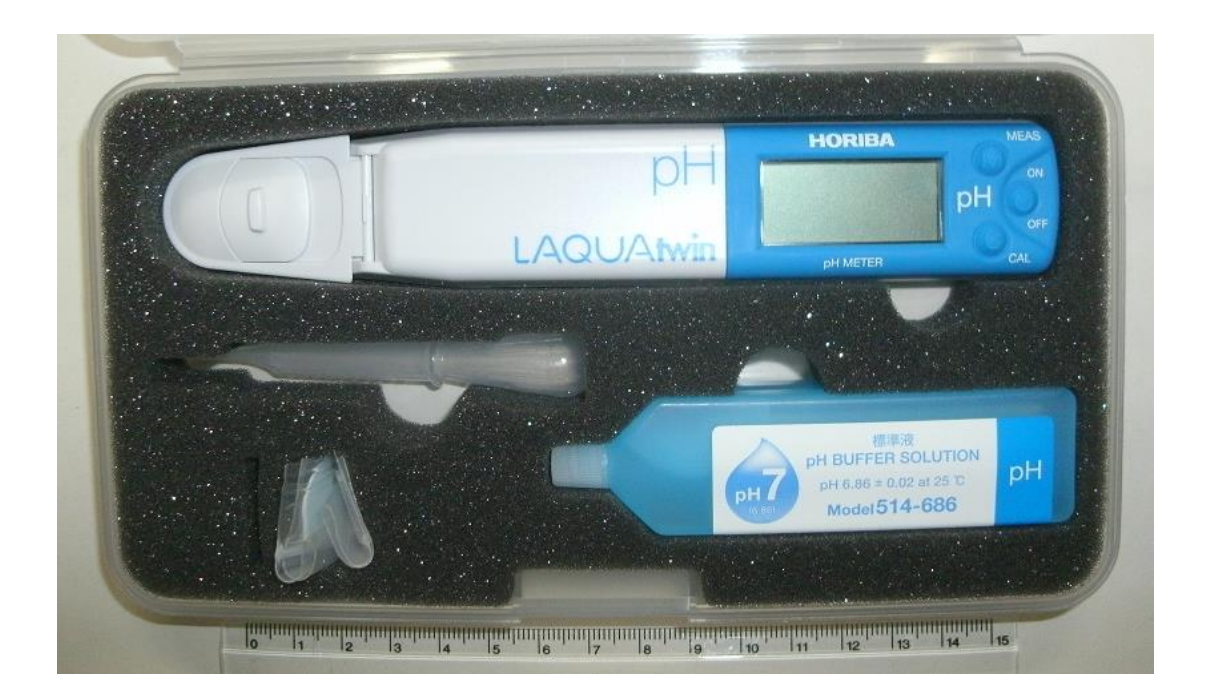

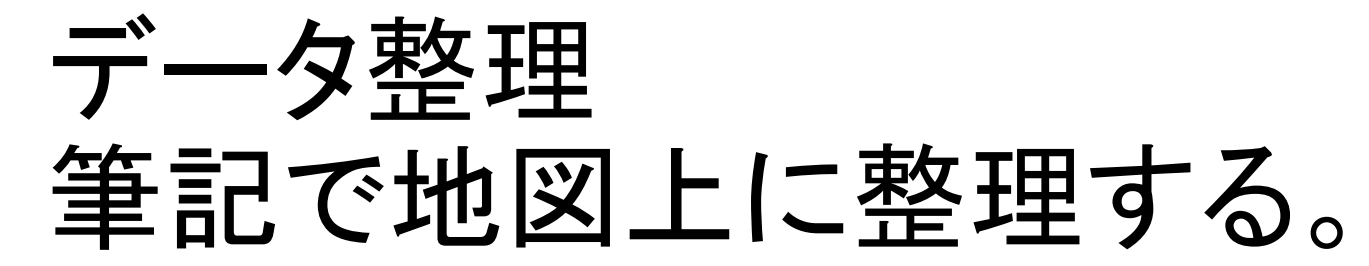

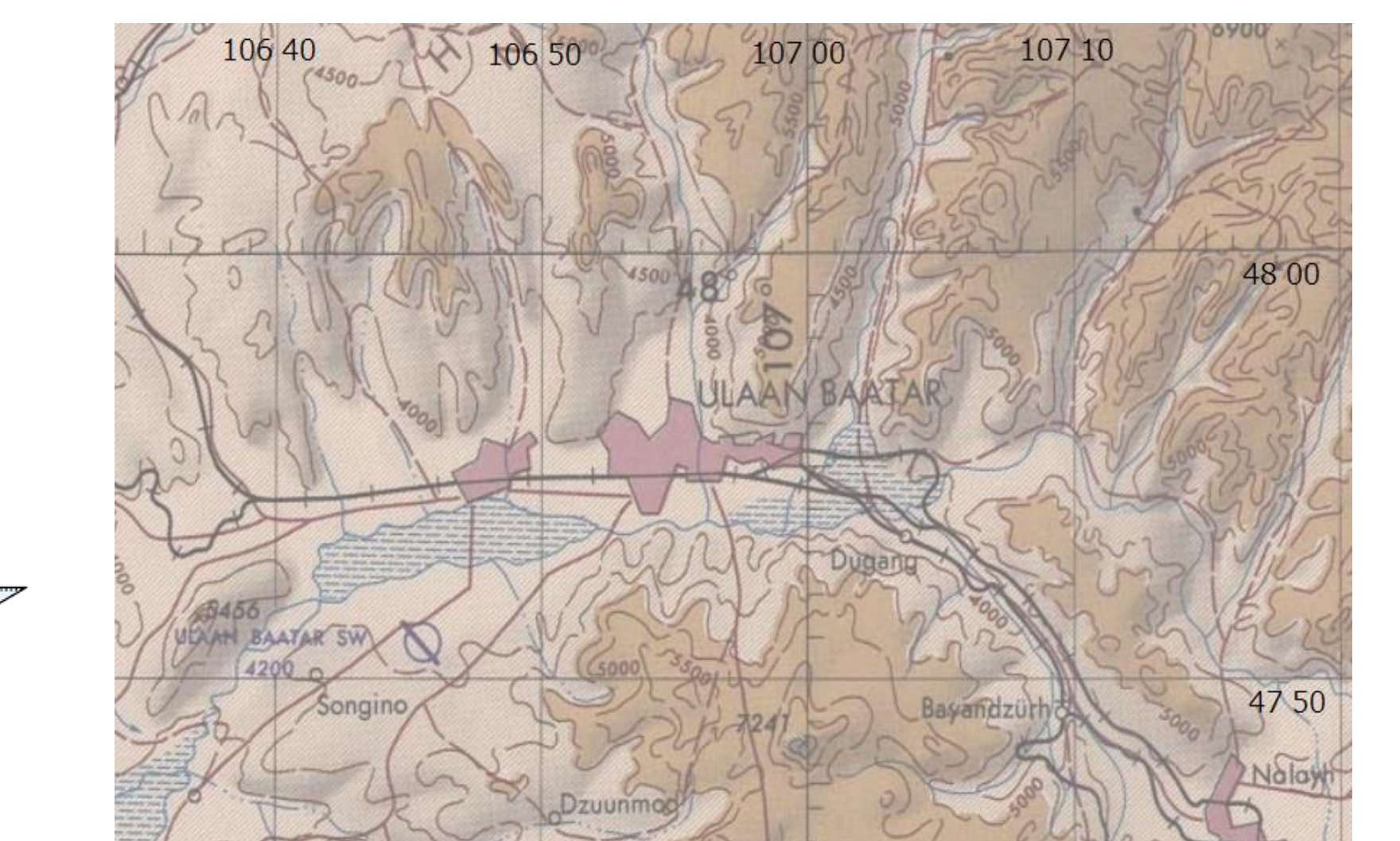

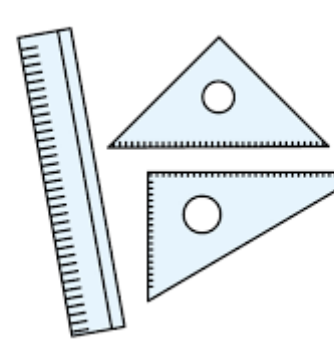

## データ整理 表計算ソフトを使う(Excel)。

- ・エクセルを使う.
- ・座標データを小数で表す。
  - X 度 Y 分 Z 秒 = X + Y/60 + Z/3600
- ・散布図を使い座標を使う地図として使う.

データシートを使う

#### 座標データを緯度経度小数で表すシートを用意する。

|    | A          | В                     | С | D | E | F |
|----|------------|-----------------------|---|---|---|---|
| 1  | Loc. Name  | input                 |   |   |   |   |
| 2  | Longtitude |                       |   |   |   |   |
| 3  | D          | input                 |   |   |   |   |
| 4  | М          | input                 |   |   |   |   |
| 5  | S          | input                 |   |   |   |   |
| 6  | Latitude   |                       |   |   |   |   |
| 7  | D          | input                 |   |   |   |   |
| 8  | М          | input                 |   |   |   |   |
| 9  | S          | input                 |   |   |   |   |
| 10 | Long       | =B3+B4/60+B<br>5/3600 |   |   |   |   |
| 11 | Lat        | =B7+B8/60+B<br>9/3600 |   |   |   |   |
| 12 | Altitude   | input                 |   |   |   |   |
| 13 | Са         | input                 |   |   |   |   |
| 14 | NO3        | input                 |   |   |   |   |
| 15 | pН         | input                 |   |   |   |   |

no.11

45.0

35.0

25.0

15.0

5.0

-5.0

50.0

40.0

30.0

20.0

10.0

0.0

2

1

3

#### 散布図のグラフを地図として使う. X=Longitude, Y=Latitude.

2Mandel 3Tolgoit 4Power IV Manzushir Hospital 107.00 X Long 106.81 106.92 106.81 2 3 Y Lat 47.76 47.92 47.92 47.89 Point no. 11 12 13 14 no.14 Altitude 51.2 Ca 1.9 47.9 39.8 0.8 5.3 7.6 NO3 6.7 pН 8.3 6.9 7.6 7.7

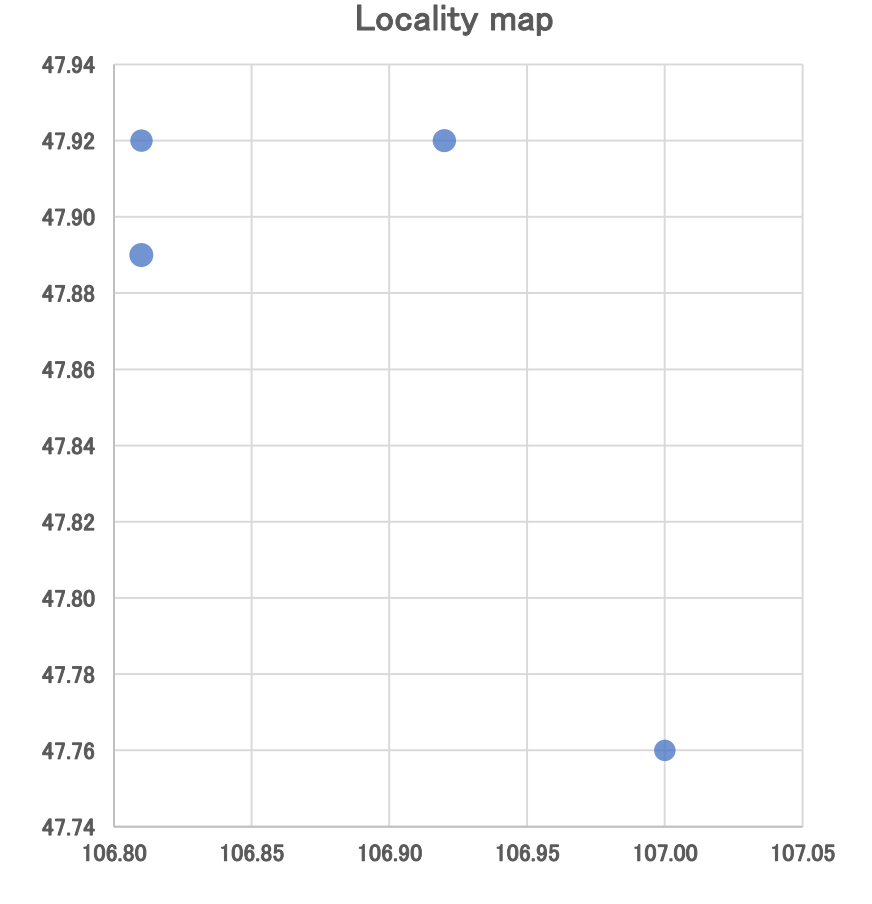

### データ整理 GIS (Geographical Information System)

TNT mipsをダウンロードする。 <u>http://www.microimages.com/downloads/tntmips.htm</u>

今回は背景となる地図の容量は小さいのでフリー版として使える。

GISを使う

1.調査地点の位置をGPSによる座標を入力して地図上に表す。
2.各地点の化学分析データを色や大きさで区分できる。
3.できあがった図を発表用スライドに使う。
4.そのほか、植生図や地質図などを図面に重ねることができる。

小さな課題の解析なら上の作業で十分議論ができる。

#### TNT mipsを立ち上げ、メニューバーの"Main"を選択し、さらに "Edit"を選ぶ.

Menu bar: Main

↓(プルダウン) Display Edit(選ぶ) Georeference

#### Exit

Layer Managerで,

| 💺 Editor - Layer Manager | <b>-</b> 200 | _   |     | × |
|--------------------------|--------------|-----|-----|---|
| Object Reference Setup   | Help         |     |     |   |
| ) 🛃 😫 🔚 🔛 🗲 🖋            | ۵            | 🧏 🐺 | ₩ 🎘 |   |
| Editor Group             |              |     |     |   |
|                          |              |     |     |   |
|                          |              |     |     |   |
|                          |              |     |     |   |
|                          |              |     |     |   |
|                          |              |     |     |   |
|                          |              |     |     | 4 |
| A                        |              |     |     |   |

プラス記号が付いた項目を選び(Add reference object)、 表示したいオブジェクト(Object)を選ぶ。

#### **Editor View and Layer Manager**

ファイル("tob map test")を選び、オ ブジェクト(objects)を+記号で選ぶ。 全部なら黄色で囲まれた+記号。

OKを押す。次に"Layer Manager"と "Editor – View"が開く。

参考 練習ファイル: tob\_map\_test. rvc Research data file: Mongolia\_2023. rvc

| Name (2 objects) 🔺             | Туре                         |
|--------------------------------|------------------------------|
| Point Point                    | Vector                       |
| tob_map                        | Raster                       |
|                                |                              |
|                                |                              |
|                                |                              |
|                                |                              |
|                                |                              |
|                                |                              |
|                                |                              |
|                                |                              |
|                                |                              |
|                                |                              |
|                                |                              |
| Files 💭 All 🔘 Selectable 💭 rvo | : 🕽 tsd 💭 ttsd 💽 Objects All |
| <b>+₽</b> − <b>≠</b> :::       |                              |
| Name Location                  |                              |
| tob_map E:\PhD2023モンゴル         | \GIS演習\tob_map_test.rvc      |
| Foint E:\PhD2023モンゴル           | \GIS演習\tob_map_test.rvc      |
|                                |                              |
|                                |                              |
|                                |                              |
| MN                             |                              |
|                                | OK Cancel Help               |

Layer ManagerでPointを選び、鉛筆のマークのボタンを押す。 Vector Tools – Pointがあらわれる. 要素を加える(Add Element), point記号 (+口)を選ぶ。.

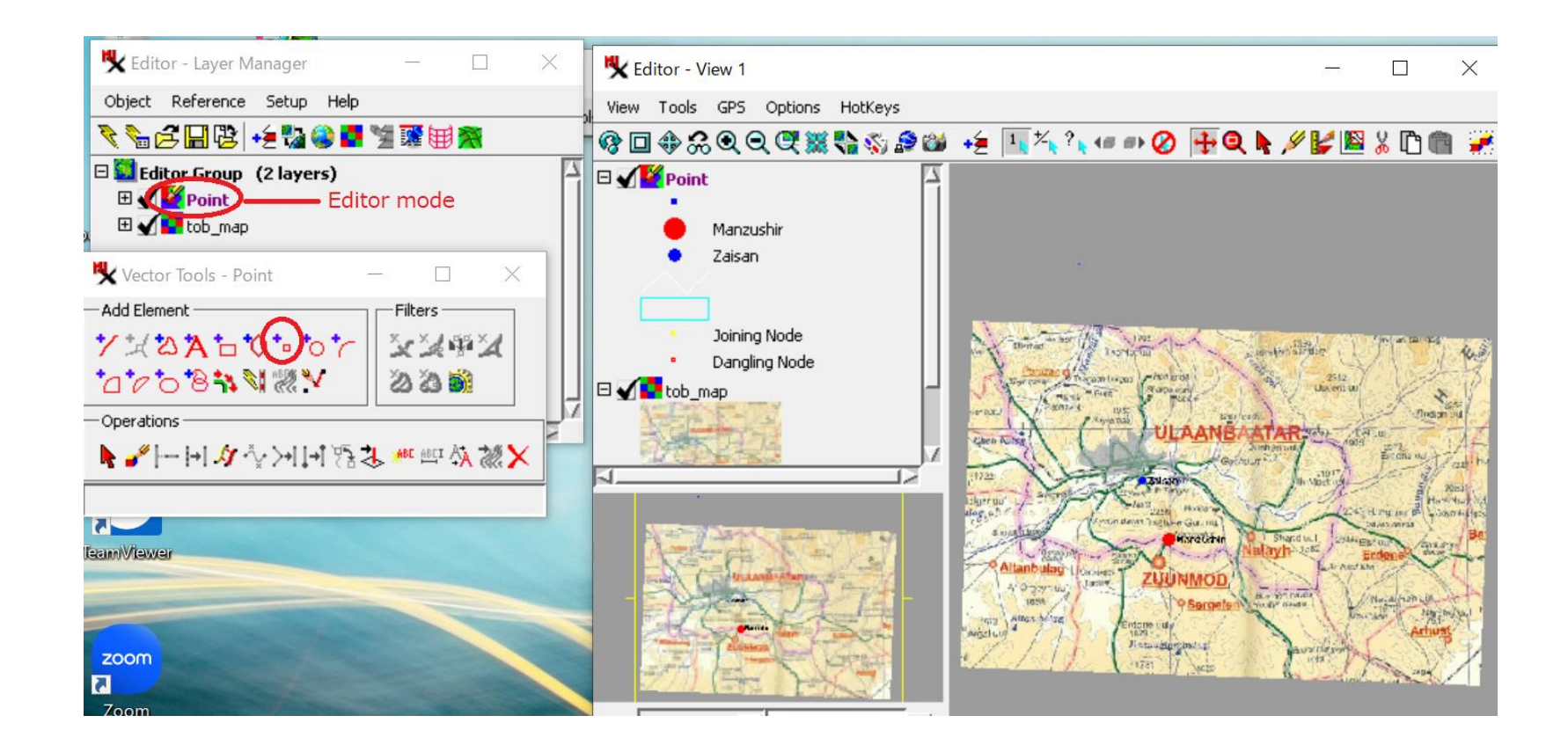

#### Manual Entryで,

Longitude and Latitude にデータを 小数を使い入力、Addを押す.

**例**, **Plant3** (2017, G4 206): 47\_53\_55.4, 106\_52\_01.9 pH 6.76, EC 28.9, Ca 52.2, NO<sub>3</sub> 7.2

Latitude:47+53/60+55.4/3600

=47.883+0.015=47.898,

Longitude:106+52/60+1.9/3600 =106.867+0.001=106.868

# How to define a point from GPS data

| 🔧 Vector Tools - Point              | —            |         | $\times$ |  |  |
|-------------------------------------|--------------|---------|----------|--|--|
| Add Element                         | Filter       | 5       |          |  |  |
| <u> </u>                            | ×××          | ( † ¥ 🏹 | t l      |  |  |
| *⊿*≈'s* <b>*</b> \$*                | 22           | ) 🎒     |          |  |  |
| - Operations                        |              |         |          |  |  |
| <b>ो / / / / / / / / / /</b> %िः    | 🛃 👭 🕅        | u 🖓 🕷   | ×        |  |  |
| — Add Point Parameters              |              |         |          |  |  |
| GPS <none selecter=""> 🗾 📡 🔨</none> |              |         |          |  |  |
| ₩ 津×                                |              |         |          |  |  |
| Manual Entry                        |              |         |          |  |  |
| Longitude 106.868->E 106 52 04.800  |              |         |          |  |  |
| Latitude 47.898 -> N 47 53 5        | 52.800       |         |          |  |  |
| Elevation                           | <b>P</b> .00 |         |          |  |  |
| Coordinates WGS84 / Geographic      |              |         |          |  |  |
| Element Add Help                    |              |         |          |  |  |

# 表に分析値を入力

Editor-Layer Manager画面で、 オブジェクト(Point)の+を押す。 (+) (Vector object mark) (+)Points Lines Polygons Nodes Labels

Naynamdal ULAANBAATAR Newpoint Isimarked. Sachuluz Lasanut Zaysar In Terger

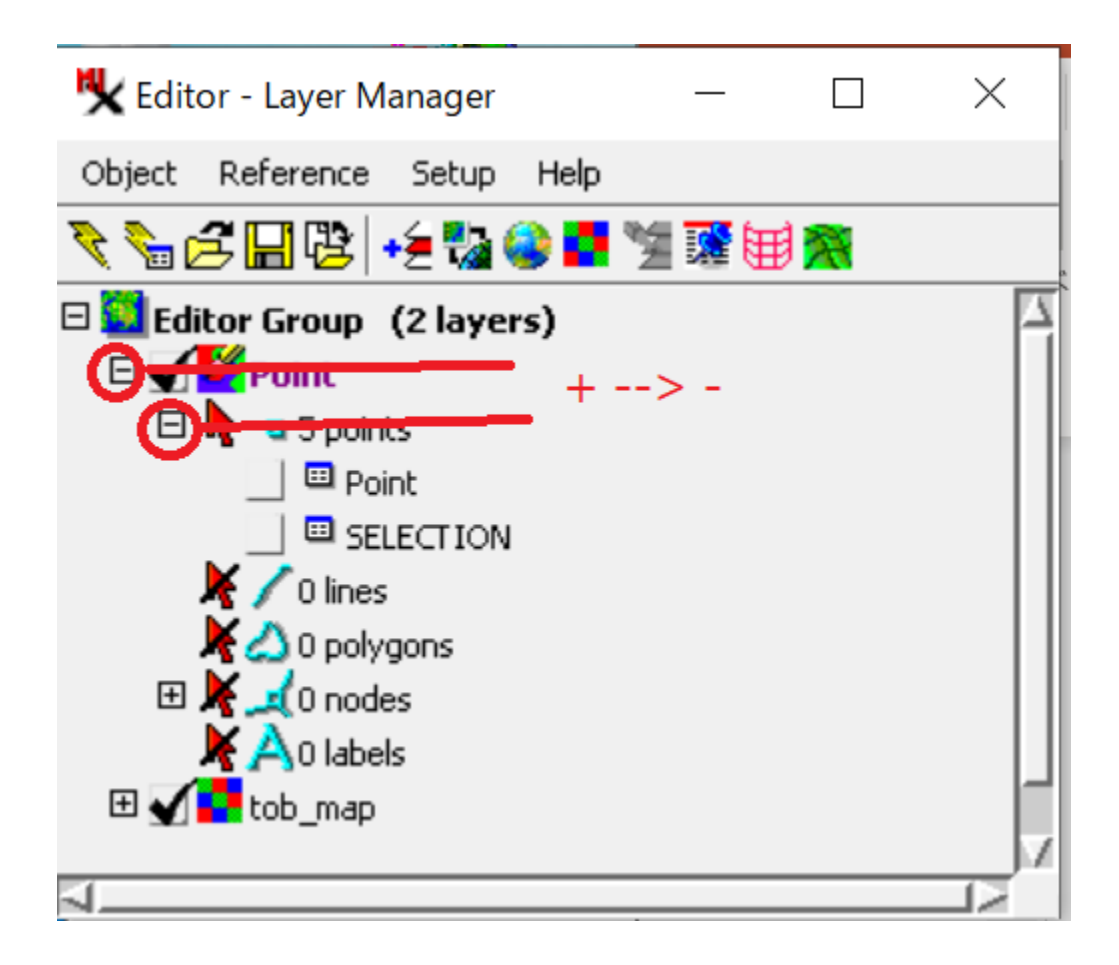

- •table markを押すと、Tableがあらわれる.
- •Editor Viewの右上のへを押す.
- ・新しい点のデータを入力する

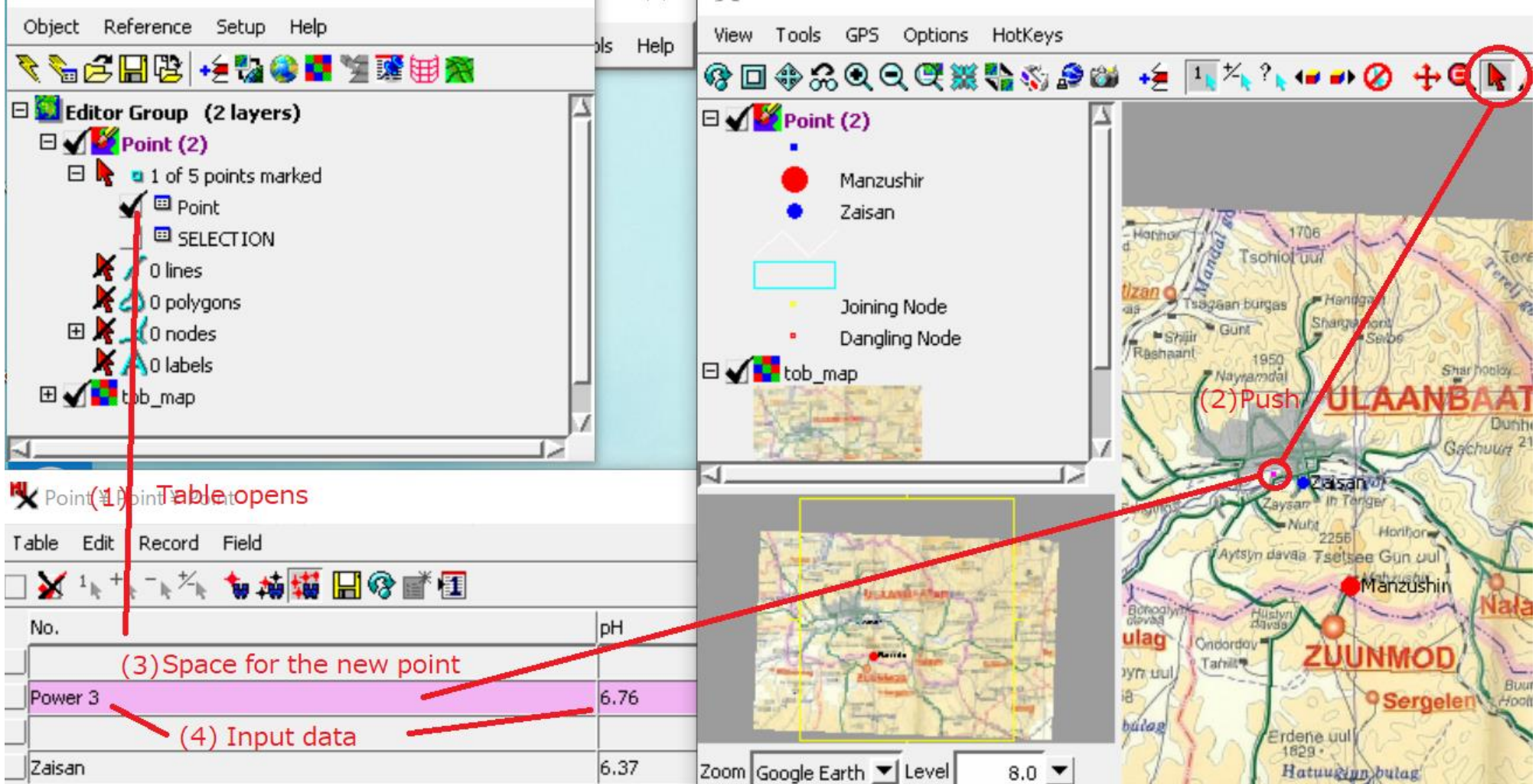

Table

データのシンボル(大きさや形) は自動で地図に表現される.
各自の好みでスタイルを変更できる. Layer managerを選ぶと
**"Vector Layer Control"** があらわれる.

メニュー: Object Points Lines Polygons Nodes Labels 3DからPointsを選ぶ。

By Attributeで属性Attributes か New oneを選びスタイルから変更する。

| □ Image: Second state state s | 🗆 🖌 🎽 Point (2) | 🗅 🔁 🔛 😰 🧑 Style Object [styles embedded with table |
|----------------------------------------------------------------------------------------------------|-----------------|----------------------------------------------------|
| 🗆 🔓 📮 1 of 5 points marked                                                                                                    | e Manzi         | utomatic Manual                                    |
|                                                                                                    | • Zaisa         | Point Style                                        |
|                                                                                                    |                 | Color by Spread 💌                                  |
| Vector Layer Controls                                                                                                    | - /             | Manual                                             |
| Object Points Lines Polygons Nodes Labels 3D                                                                                                    | /               | to Path Automatic 🔽                                |
| Show By Attribute 💌 Specify Style Style_Point_Ca                                                                                                    | Edit            |                                                    |
| DataTips                                                                                                    |                 | Size Spread 💌 2.0 to 5.0 millimeters 💌             |
| Show None 💌 🗷 Highlight                                                                                                    |                 | At Scale User Defined 1:1000000                    |
|                                                                                                    |                 | Sample Symbol Name                                 |
| Prefix No.: Suffix                                                                                                    |                 | Box (outline)                                      |
| Scale Range Visible Unlimited to Unlimited                                                                                                    |                 | Box (filled)                                       |

表示の地図の縮尺に合わせてStyleのを変更する.

例 Color is Spread (blue – red) and Size is 2.0 to 5.0 millimeters at scale, User defined 1:1000000.

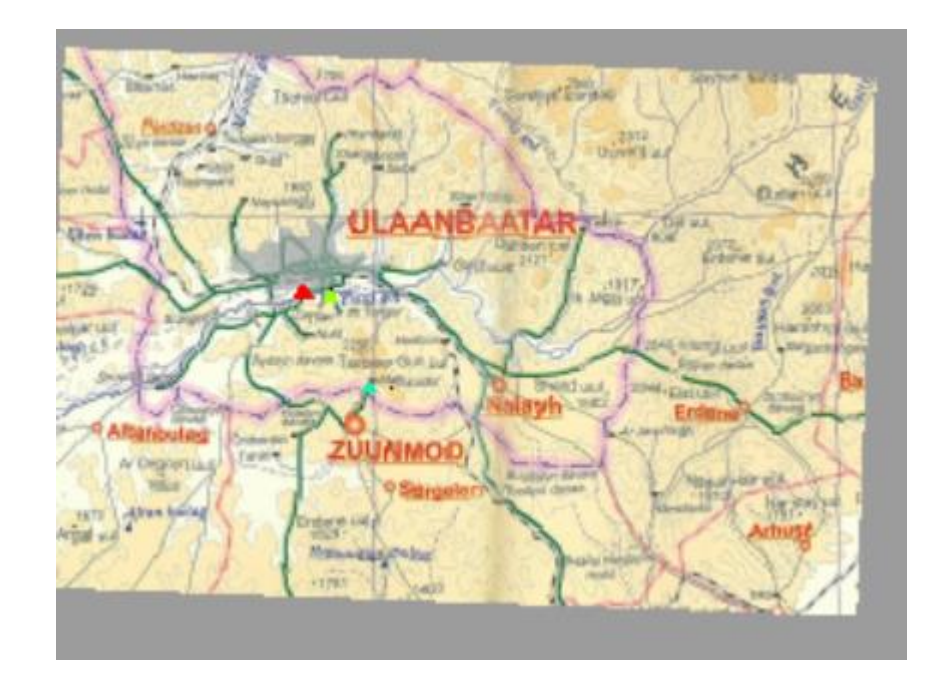

印刷のイメージ **Display Group** View /Print Snapshot /Output, select style, 例えば SVG、これで印刷 Print /Select file to print New file か以前の file に重ねる.

| K Display Group 1 - View 1   |                                                             |       |          |
|------------------------------|-------------------------------------------------------------|-------|----------|
| View Tools GPS Options       | HotKeys                                                     |       |          |
| Refresh                      |                                                             |       |          |
| Full                         | 🗙 Print Snapshot —                                          |       | $\times$ |
| Previous                     | Output I calculated I ZCM Due Stall Dish avia a La duar and |       |          |
| Zoom In                      |                                                             |       |          |
| Zoom Out                     | Output SVG                                                  |       |          |
| Zoom to Active Layer         | Resolution 100 Trivels/in Copies 1                          |       |          |
| Zoom to Maximum Detail       |                                                             |       |          |
| Synchronize External GeoView | Page Dimensions                                             |       |          |
|                              | Size US Letter 🗾                                            |       |          |
|                              | E Portrait 11 andscape                                      |       |          |
| Open Additional View         |                                                             |       |          |
| Quick Snapshot               | Width 8.50 Height 11.00                                     |       |          |
| Save Snapshot As             | Margins                                                     |       |          |
|                              |                                                             |       |          |
| Close                        |                                                             |       |          |
|                              | Bottom 0.50 Right 0.50                                      |       |          |
|                              |                                                             |       |          |
|                              |                                                             | Dwink | Canaal   |
|                              |                                                             | Princ | Cancer   |

保存後、このイメージがペイ ントソフト上に示される。

このイメージを各自の文章中 に挿入する、あるいはスライド に利用する。

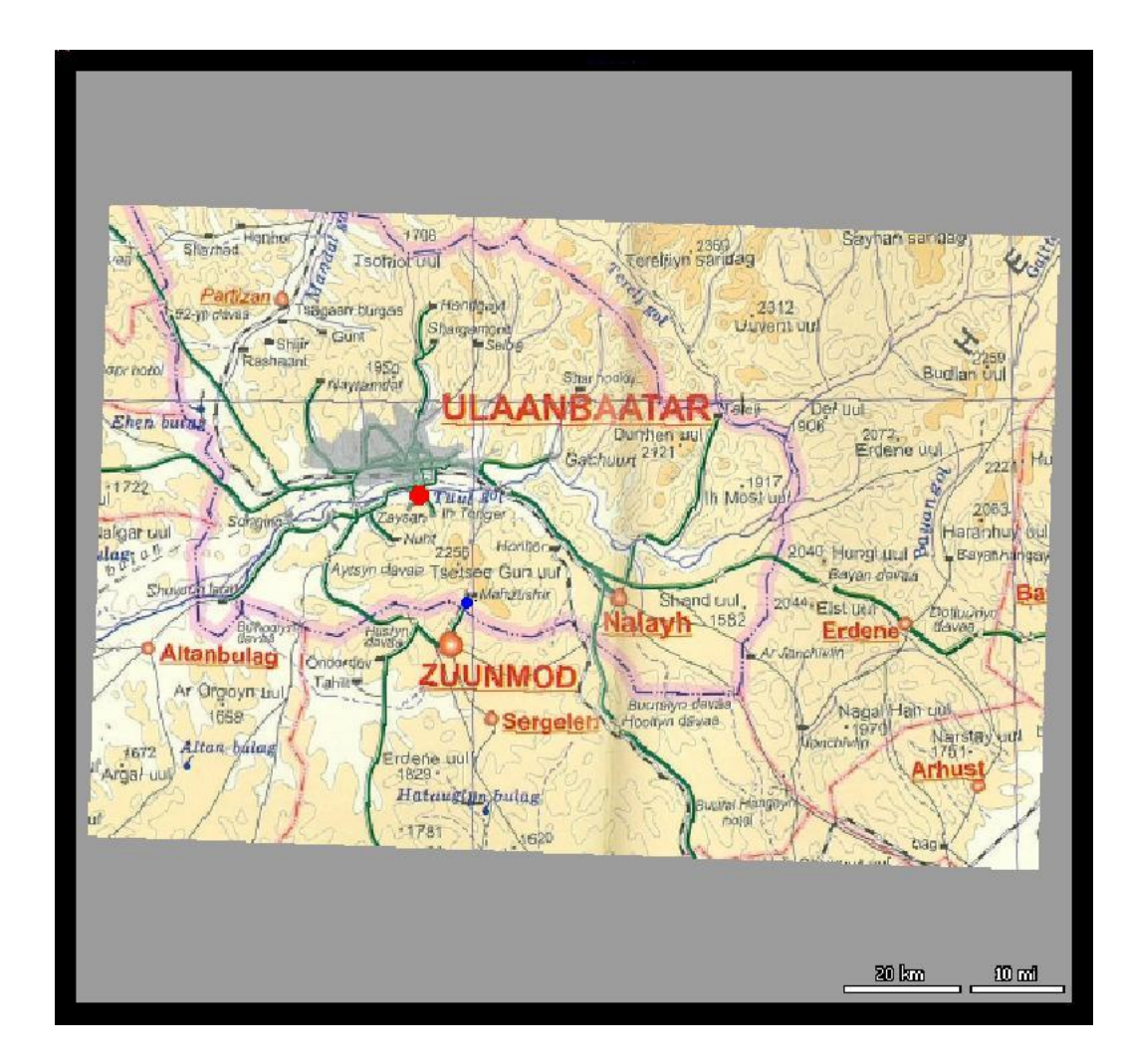